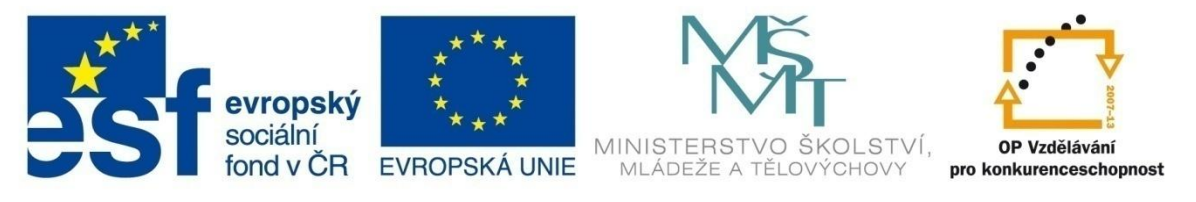

#### INVESTICE DO ROZVOJE VZDĚLÁVÁNÍ

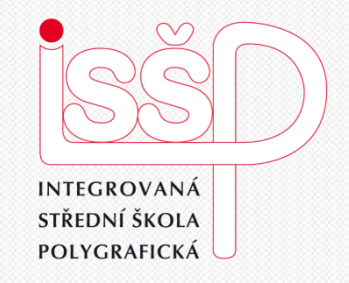

#### ICT 1. Výuka OpenOffice.org – úvod, společná část

#### Vytvořil: Mgr et Mgr. Martin Hladký, Ph.D. Datum: 3. ledna 2013

DUM číslo: 11 Výuka OpenOffice.org – úvod, společná část

Interaktivní metody zdokonalující edukaci na ISŠP CZ.1.07/1.5.00/34.0538

www.isspolygr.cz

Integrovaná střední škola polygrafická,

Brno, Šmahova 110

Šmahova 110, 627 00 Brno

ICT

| Škola                                                                       | Integrovaná střední škola polygrafická, Brno, Šmahova 110 |
|-----------------------------------------------------------------------------|-----------------------------------------------------------|
| Ročník                                                                      | 1. ročník (SOŠ, SOU)                                      |
| Název projektu                                                              | Interaktivní metody zdokonalující proces edukace na ISŠP  |
| Číslo projektu                                                              | CZ.1.07/1.5.00/34.0538                                    |
| Číslo a název šablony                                                       | III/2 Inovace a zkvalitnění výuky prostřednictvím ICT     |
| Autor                                                                       | Mgr. Martin Hladký, Ph.D.                                 |
| Tematická oblast                                                            | ICT                                                       |
| Název DUM                                                                   | Výuka OpenOffice.org – úvod, společná část                |
| Pořadové číslo DUM                                                          | 11                                                        |
| Kód DUM                                                                     | VY_32_INOVACE_01_ICT_HM                                   |
| Datum vytvoření                                                             | 3. ledna 3013                                             |
| Anotace                                                                     | První seznámení se všeobecnou částí OpenOffice.org        |
| Pokud není uvedeno jinak, je uvedený materiál z vlastních<br>zdrojů autora. |                                                           |

Integrovaná střední škola polygrafická, Brno, Šmahova 110 Šmahova 110, 627 00 Brno

ICT

DUM číslo: 11 Výuka OpenOffice.org – úvod, společná část

## Obsah

#### OPráce s okny

Panely nástrojů (nabídka)

#### Příkazy pomocí klávesových zkratek

OPráce se soubory Otevření nového dokumentu Otevření již vytvořeného dokumentu Konvertor dokumentů Operace s daty

Odvolávání alzai

DUM číslo: 11 Výuka OpenOffice.org – úvod, společná část

Integrovaná střední škola polygrafická, Brno, Šmahova 110 Šmahova 110, 627 00 Brno

Interaktivní metody zdokonalující edukaci na ISŠP CZ.1.07/1.5.00/34.0538

ICT

## Okna = prostředky pro práci

Integrovaná střední škola polygrafická, Brno, Šmahova 110 Šmahova 110, 627 00 Brno

Interaktivní metody zdokonalující edukaci na ISŠP CZ.1.07/1.5.00/34.0538

ICT

DUM číslo: 11 Výuka OpenOffice.org – úvod, společná část

## Aplikační okno

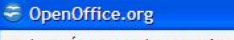

Soubor Úpravy Zobrazit Nástroje Okno Nápověda

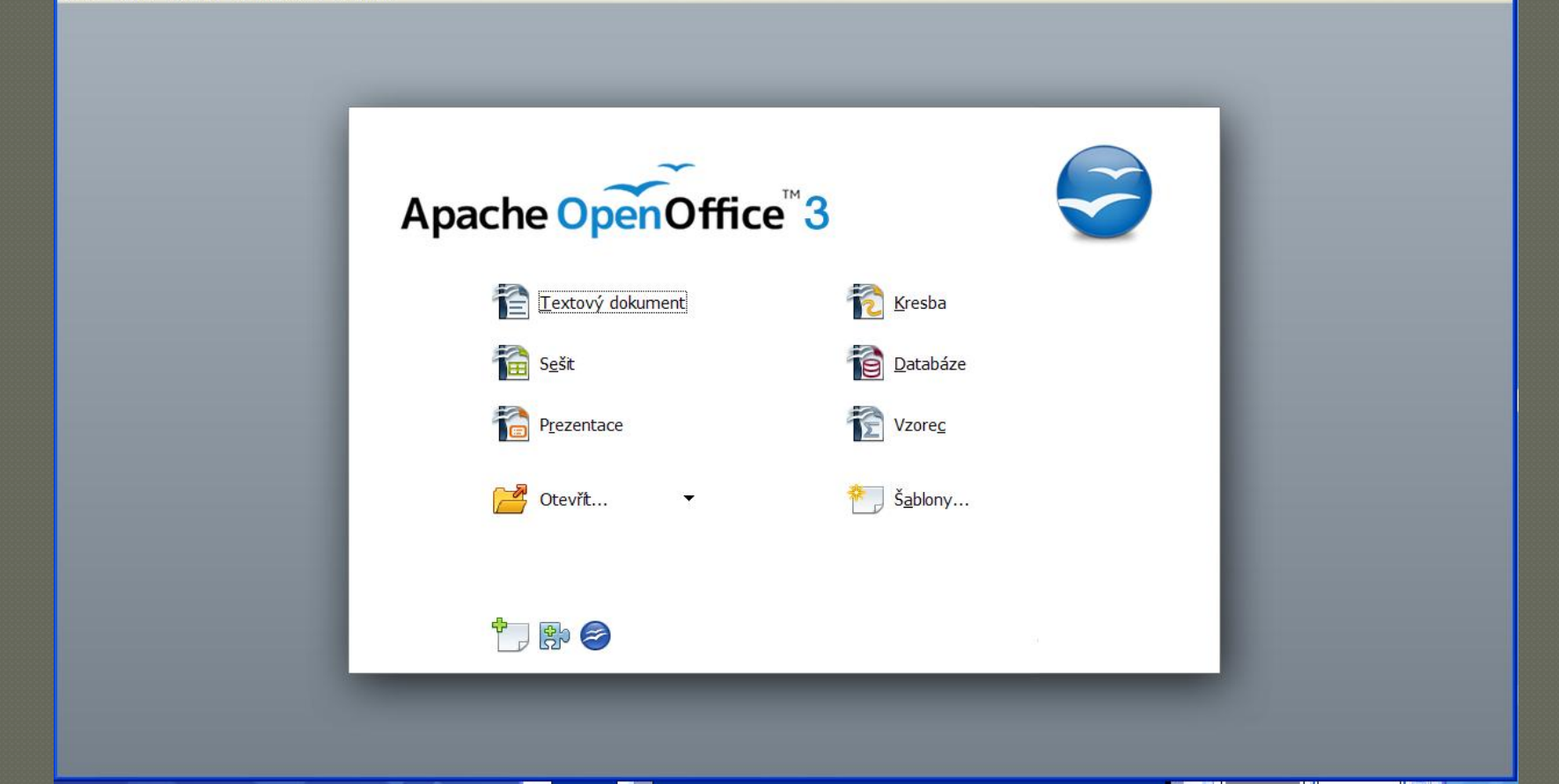

Integrovaná střední škola polygrafická, Brno, Šmahova 110 Šmahova 110, 627 00 Brno

Interaktivní metody zdokonalující edukaci na ISŠP CZ.1.07/1.5.00/34.0538

ICT

### Dokumentové okno

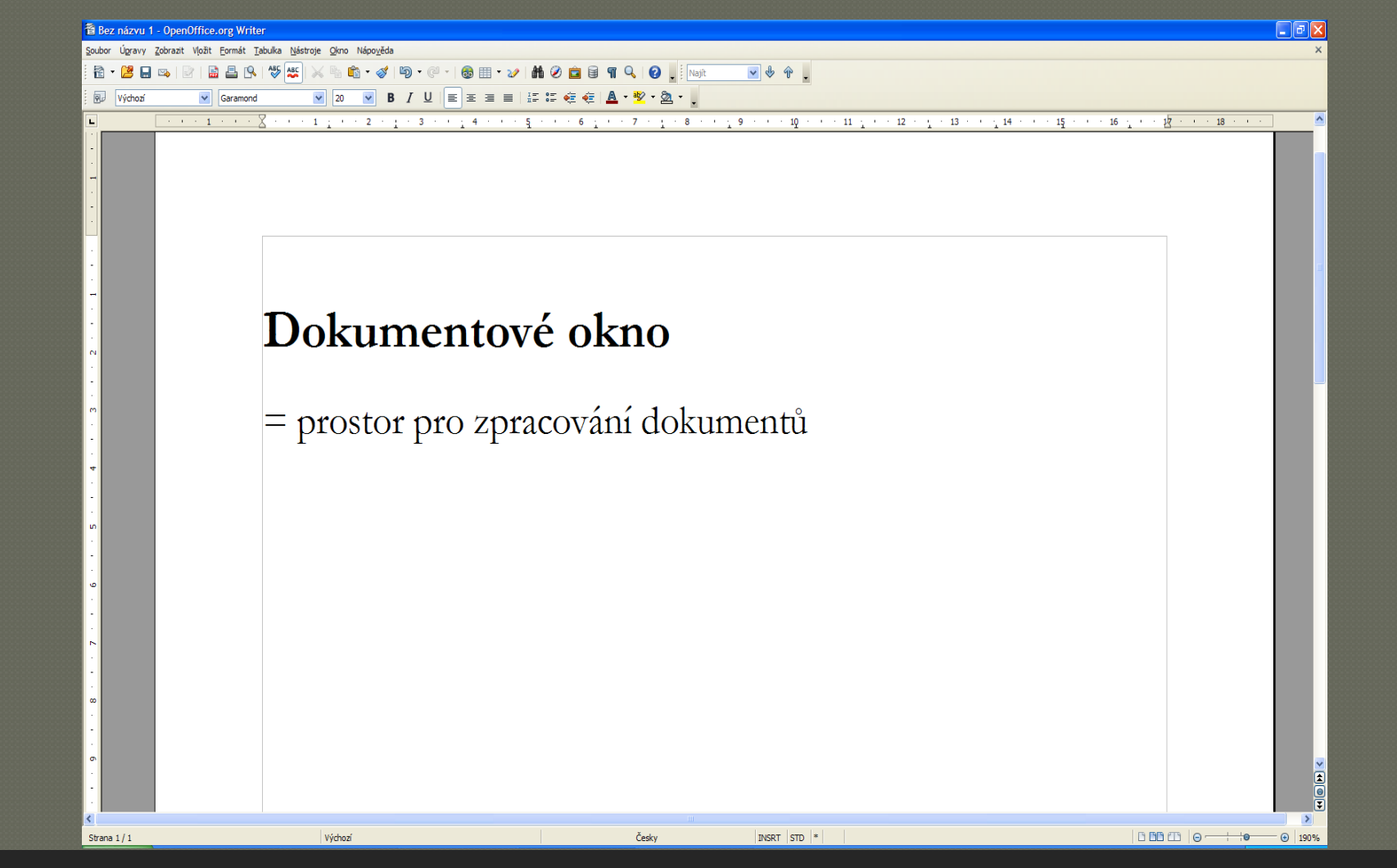

ICT

Integrovaná střední škola polygrafická, Brno, Šmahova 110 Šmahova 110, 627 00 Brno

Interaktivní metody zdokonalující edukaci na ISŠP CZ.1.07/1.5.00/34.0538

## Dialogové okno

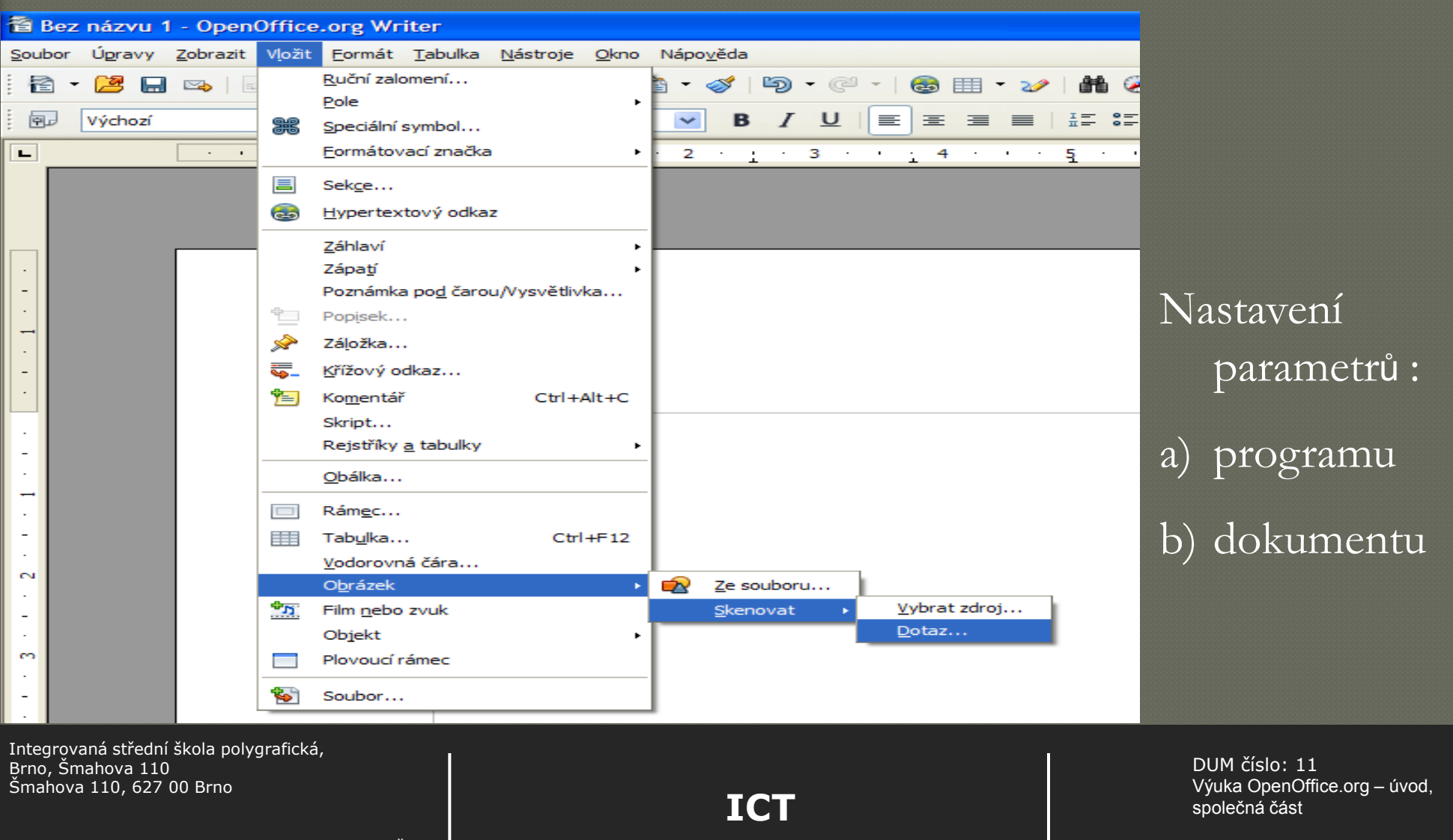

## Aplikační okno – záhlaví

|                         | 5.                     |                                 |                           |                              |                   |                   |                  |                   |            |       |       |          |              |     |              |        |                    |               |     |     |        |                                                               |
|-------------------------|------------------------|---------------------------------|---------------------------|------------------------------|-------------------|-------------------|------------------|-------------------|------------|-------|-------|----------|--------------|-----|--------------|--------|--------------------|---------------|-----|-----|--------|---------------------------------------------------------------|
|                         | TE Be                  | z názvu                         | i - OpenO                 | ffice.org                    | Writer            |                   |                  |                   |            |       |       |          |              |     |              |        |                    |               |     |     |        |                                                               |
|                         | <u>S</u> oubo          | r Ú <u>p</u> ravy               | Zobrazit \                | V <u>l</u> ožit <u>F</u> ori | mát <u>T</u> abul | ka <u>N</u> ástro | oje <u>O</u> kno | o Nápo <u>v</u> i | ěda        |       |       |          |              |     |              |        |                    |               |     |     |        |                                                               |
|                         | 8                      | • 🛃                             | 🐴   🛛                     |                              |                   | BC ABC            | XA               | 🛍 • 🌾             | y 19       | • @ • | ₿.    | III • 20 | h            | 0 🖻 |              | 7 9    | 0                  | <b>,</b> Naji | t   | ► 4 | • 🕆 🖡  |                                                               |
|                         |                        | Výchozí                         |                           | Gar                          | ramond            |                   | 20               | ۷                 | <b>B</b> [ | U     | E     | 38       | I= (<br>I= ( | I 🤃 | æ            | A - at | <mark>⁄ •</mark> 2 | <u>.</u>      |     |     |        |                                                               |
|                         | L                      |                                 | • 1                       | · 1 ·                        | • • 8             | • • •             | 1 1 1            | · 2               | · 1 ·      | 3 ·   | · : 4 |          | ş.           | 1.1 | 5 <u>;</u> ' | · 7    | · 1                | · 8 ·         | 1.1 | 9   | · 10 · |                                                               |
|                         | · · · · · · ·          |                                 |                           |                              |                   |                   |                  |                   |            |       |       |          |              |     |              |        |                    |               |     |     |        |                                                               |
| Integi<br>Brno,<br>Šmah | rovan<br>Šmal<br>ova 1 | á středn<br>hova 11<br>.10, 627 | í škola p<br>)<br>00 Brno | olygrafi                     | ická,             |                   |                  |                   |            |       |       |          | IC           | Т   |              |        |                    |               |     |     |        | DUM číslo: 11<br>Výuka OpenOffice.org – úvod<br>společná část |

Strana 8

## Srov. s Microsoft Word

• Aplikační okno = velmi podobné

 Vzhled = záhlaví + systémové nabídky + zobrazování názvu neuloženého a uloženého názvu = shoda

Integrovaná střední škola polygrafická, Brno, Šmahova 110 Šmahova 110, 627 00 Brno

Interaktivní metody zdokonalující edukaci na ISŠP CZ.1.07/1.5.00/34.0538

DUM číslo: 11 Výuka OpenOffice.org – úvod, společná část

## Panely nástrojů (menu x submenu)

#### Pod horním záhlaví

- Ve všech aplikacích OpenOffice shodná
- Impres = Prezentace
- Calc = Data

#### Větší rozdíly až v jednotlivých submenu

Integrovaná střední škola polygrafická, Brno, Šmahova 110 Šmahova 110, 627 00 Brno

Interaktivní metody zdokonalující edukaci na ISŠP CZ.1.07/1.5.00/34.0538

## Standardní zobrazení Writer

| Soubor Úgravy Zobrazit Vložit Formát Tabulka Nástroje Okno Nápověda<br>Soubor Úgravy Zobrazit Vložit Formát Tabulka Nástroje Okno Nápověda<br>Výchozí<br>Garamond<br>Caramond<br>Caramond                                                                                                    | <ul> <li>Ø □ □ □ □ □ □ □ □</li> <li>□ □ □ □ □ □</li> <li>□ □ □ □ □</li> <li>□ □ □ □</li> <li>□ □ □ □</li> <li>□ □ □ □</li> <li>□ □ □ □</li> <li>□ □ □ □</li> <li>□ □ □</li> <li>□ □ □</li> <li>□ □ □</li> <li>□ □ □</li> <li>□ □ □</li> <li>□ □ □</li> <li>□ □ □</li> <li>□ □ □</li> <li>□ □ □</li> <li>□ □ □</li> <li>□ □ □</li> <li>□ □</li> <li>□ □</li></ul> |
|----------------------------------------------------------------------------------------------------|----------------------------------------------------------------------------------------------------|
| $ \begin{array}{c ccccccccccccccccccccccccccccccccccc$                                                                                                    |                                                                                                    |
| Výchozí $\checkmark$ Garamond $\checkmark$ $20$ $\checkmark$ $B$ $I$ $\blacksquare$ $\blacksquare$ | 8≣ ॡ≣ ♠∰ ▼ № ▼ № ▼ ↓                                                                                                    |
|                                                                                                    | ···6····7···8····9····10·                                                                                                    |
|                                                                                                    |                                                                                                    |
| Další panely:                                                                                                    |                                                                                                    |

Integrovaná střední škola polygrafická, Brno, Šmahova 110 Šmahova 110, 627 00 Brno

## Srov. Microsoft Word

Nabídka nástrojů = klepnutí na volnou plochu vedle zobrazených panelů nástrojů

 $\odot$  Zobrazovací roleta = výběr

Integrovaná střední škola polygrafická, Brno, Šmahova 110 Šmahova 110, 627 00 Brno

Interaktivní metody zdokonalující edukaci na ISŠP CZ.1.07/1.5.00/34.0538

ICT

DUM číslo: 11 Výuka OpenOffice.org – úvod, společná část

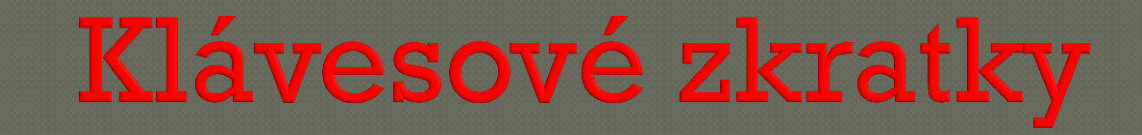

#### • Kombinace 2 i více kláves

### • Předřaďovač (Ctrl, Alt, Shift) + další klávesa /y

#### $P\check{r}$ : Ctrl + F12 = vložit tabulku

Integrovaná střední škola polygrafická, Brno, Šmahova 110 Šmahova 110, 627 00 Brno

Interaktivní metody zdokonalující edukaci na ISŠP CZ.1.07/1.5.00/34.0538

ICT

DUM číslo: 11 Výuka OpenOffice.org – úvod, společná část

## Základní operace se soubory

#### Otvírání souborů

 $\odot$  Soubor  $\rightarrow$  Nový

• + průvdce: Soubor  $\rightarrow$  Průvodce (tvorba podkladů pro dopisy, faxy, www ...)

Integrovaná střední škola polygrafická, Brno, Šmahova 110 Šmahova 110, 627 00 Brno

Interaktivní metody zdokonalující edukaci na ISŠP CZ.1.07/1.5.00/34.0538

ICT

## Uložení souboru

o zadáním příkazu Soubor → Uložit
 o zadáním příkazu Soubor → Uložit jako
 o stisknutím klávesové zkratky Ctrl + S
 o stisknutím tlačítka Uložit dokument na Standardním panelu nástrojů

Integrovaná střední škola polygrafická, Brno, Šmahova 110 Šmahova 110, 627 00 Brno

Interaktivní metody zdokonalující edukaci na ISŠP CZ.1.07/1.5.00/34.0538

DUM číslo: 11 Výuka OpenOffice.org – úvod, společná část

# Automatické ukládání

# <br/> <br/> Nástroje $\rightarrow$ Volby $\rightarrow$ Načítání ukládání $\rightarrow$ Ukládání každých <br/> $\ldots$

| <ul> <li>OpenOffice.org</li> <li>Uživatelská data</li> <li>Obecné</li> <li>Paměť'</li> <li>Zobrazit</li> <li>Tisk</li> <li>Cesty</li> <li>Barvy</li> <li>Písma</li> <li>Bezpečnost</li> <li>Vzhled</li> <li>Zpřístupnění</li> </ul>                       | Načíst         ✓ S dokumentem načíst nastavení specifická pro uživatele         ✓ S dokumentem načíst nastavení tiskárny         Uložit         Upravit vlastnosti dokumentu před uložením         Vždy vytvořit záložní kopii         ✓ Ukládat informace pro automatické obnovení každých         Vlkládat URL relativně k souborovému systému         ✓ Ukládat URL relativně k internetu |
|----------------------------------------------------------------------------------------------------|----------------------------------------------------------------------------------------------------|
| Java     Online aktualizace     Načítání/ukládání     Obecné     Vlastnosti VBA     Microsoft Office     HTML kompatibilita     Jazyková nastavení     OpenOffice.org Writer     OpenOffice.org Writer/Web     OpenOffice.org Base     Grafy     Internet | Výchozí formát souborů a nastavení ODF         Verze formátu ODF         I.2 rozšířený (doporučeno)         Optimalizace na velikost ODF formátu         Varovat při ukládání v jiném formátu než ODF nebo výchozím         Typ dokumentu         Vždy ukládat jako         Textový dokument         OK         Zrušit       Nápověda                                                        |

Integrovaná střední škola polygrafická, Brno, Šmahova 110 Šmahova 110, 627 00 Brno

DUM číslo: 11 Výuka OpenOffice.org – úvod, společná část

Interaktivní metody zdokonalující edukaci na ISŠP CZ.1.07/1.5.00/34.0538

ICT

### Otevření již vytvořeného dokumentu

o zadáním příkazu Soubor → Otevřít
 o stisknutím klávesové zkratky Ctrl+O
 o stisknutím tlačítka Otevřít na Standardním panelu nástrojů

• + Soubor -> Poslední dokumenty

Integrovaná střední škola polygrafická, Brno, Šmahova 110 Šmahova 110, 627 00 Brno

## Konvertor dokumentů

#### • Soubor $\rightarrow$ Průvodci $\rightarrow$ Konvertor dokumentů

|                                           | Konvertor dokumentů                                                           | X                                                              |
|-------------------------------------------|-------------------------------------------------------------------------------|----------------------------------------------------------------|
|                                           |                                                                               |                                                                |
|                                           | Tento průvodce konvertuje původní dokumety OpenOffic<br>formátu OpenDocument. | e.org a Microsoft Office do nového XML                         |
|                                           | Vyberte typ dokumentů pro konverzi:                                           |                                                                |
|                                           | ◯ StarO <u>f</u> fice                                                         |                                                                |
|                                           | <u>T</u> extové dokumenty                                                     | Sešity                                                         |
|                                           | Prezentace                                                                    | Hlavní dokumenty/vzorce                                        |
|                                           | Microsoft Office                                                              |                                                                |
|                                           | Soubory ve Wordu                                                              | Soubory v Excelu                                               |
|                                           | Sou <u>b</u> ory v PowerPointu                                                |                                                                |
|                                           | Pozor: Není možné konvertovat makra Visual Basicu. Tato                       | o makra vložená do dokumentů nebudou po                        |
|                                           | konverzi fungovat.                                                            |                                                                |
|                                           |                                                                               |                                                                |
|                                           | Zruš <u>i</u> t Nápověda                                                      | << <u>Z</u> pět Da <u>l</u> ší >>                              |
|                                           |                                                                               |                                                                |
| ní škola polygrafická,<br>.0<br>7 00 Brno | ICT                                                                           | DUM číslo: 11<br>Výuka OpenOffice.org – úvod,<br>společná část |
| ly zdokonalující edukaci na ISŠP          |                                                                               | Strana 18                                                      |

Integrovaná střed Brno, Šmahova 11 Šmahova 110, 62

Interaktivní metoc CZ.1.07/1.5.00/34 Do schránky: kláves. zkratka
 CTRL+C,

- stiskem tlačítka Kopírovat na Standardním panelu nástrojů
- stiskem pravého tlačítka myši nad vybranou oblastí dat a potvrzením příkazu Kopírovat

## **Operace s daty**

- do schránky: kláves. Zkratka
   CTRL+X
- stiskem tlačítka Vyjmout na
   Standardním panelu nástrojů
- stiskem pravého tlačítka myši nad vybranou oblastí dat a potvrzením příkazu Vyjmout
- Data překopírovaná a nebo přenesená do schránky je možné do dokumentu vložit:
- opomocí klávesové zkratky CTRL+V,
- stiskem tlačítka Vložit na standardním panelu nástrojů

 stiskem pravého tlačítka myši nad vybranou oblastí dat a potvrzením příkazu Vložit

Integrovaná střední škola polygrafická, Brno, Šmahova 110 Šmahova 110, 627 00 Brno

## Odvolávání příkazů

- pomocí klávesové zkratky
   CTRL + Z
- stiskem tlačítka Zpět na
   Standardním panelu nástrojů
- zadáním příkazu **Úpravy**  $\rightarrow$  Zpět.

- Odvolání více akcí: možné vrátit se zpět k odvolaným akcím:
- stisknete tlačítko Znovu na Standardním panelu nástrojů,
- pomocí klávesové zkratky
   CTRL+Y,
- o zadáním příkazu Úpravy →
   Znovu.

Počet kroků, o které je možné se vrátit zpět se nastavuje v Nástroje →
 Volby/OpenOffice.org/Paměť
 Standardně nastaveno = 100 kroků

Integrovaná střední škola polygrafická, Brno, Šmahova 110 Šmahova 110, 627 00 Brno

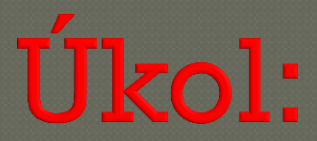

#### Vypište všechny klávesové zkratky, které jsou uvedeny PP prezentaci.

Integrovaná střední škola polygrafická, Brno, Šmahova 110 Šmahova 110, 627 00 Brno

Interaktivní metody zdokonalující edukaci na ISŠP CZ.1.07/1.5.00/34.0538

ICT

DUM číslo: 11 Výuka OpenOffice.org – úvod, společná část